# **Welcome to Quantum Fiber**

How to place an order

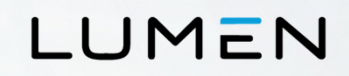

### **Portal Ordering Directions** Getting started

- 1. Go to: http://www.centurylink.com/getgigabit
- 2. Enter your address in the Street address line.
- 3. Click on the Check availability button.
- 4. The system may not recognize the newly enabled address.
- 5. If it does not recognize the address the portal will take the customer to the screen on the next slide.

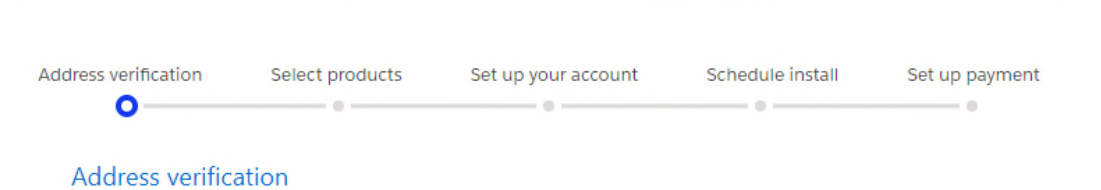

### Check to see if CenturyLink Fiber Internet is available at your home.

With speeds up to 940 Mbps, now you can do more than you ever thought possible. It's more than just speed - it's new possibilities. Check to see if CenturyLink Fiber Internet is available.

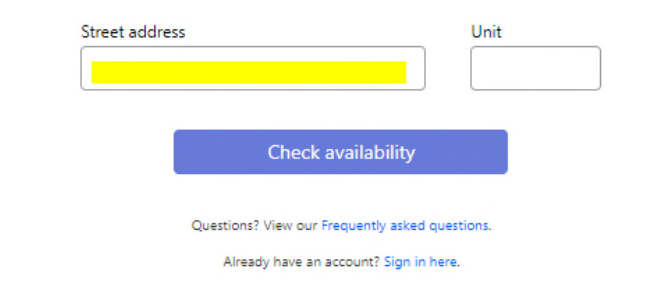

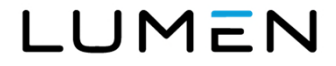

### **Portal Ordering Directions** Address Verification

- 1. Enter your address and press "update map" button.
- The map will update close to the new address and will place a "pin drop" at the intersection of Veterans Parkway and Elma G Miles Parkway, as seen on the next slide.

| <ol> <li>Re-enter your address, then click 'Update map'</li> <li>Once, the map updates, drag the pin to find the</li> <li>Click 'Check availability' to confirm convice is a</li> </ol> | to help us get close to your location.<br>exact location of your home. |
|----------------------------------------------------------------------------------------------------|------------------------------------------------------------------------|
| s. Click <b>Check availability</b> to commissivice is a                                                                                                    | vanable.                                                               |
| f your home was not recently built, click here to re                                                                                                    | enter your address and try again!                                      |
| Street address                                                                                                    | Unit / Apt                                                             |
| 220 Sawmill Rd                                                                                                    |                                                                        |
| ° City                                                                                                    | * State                                                                |
| Hinesville                                                                                                    | GA                                                                     |
|                                                                                                    | Update map                                                             |
| R. 423                                                                                                    | Union Park R. 50                                                       |
| sa)                                                                                                    |                                                                        |

Select products

Set up your account

Schedule install

Set up payment

Address verification

0

Address verification

Was your home recently built?

### **Portal Ordering Directions** Address Verification

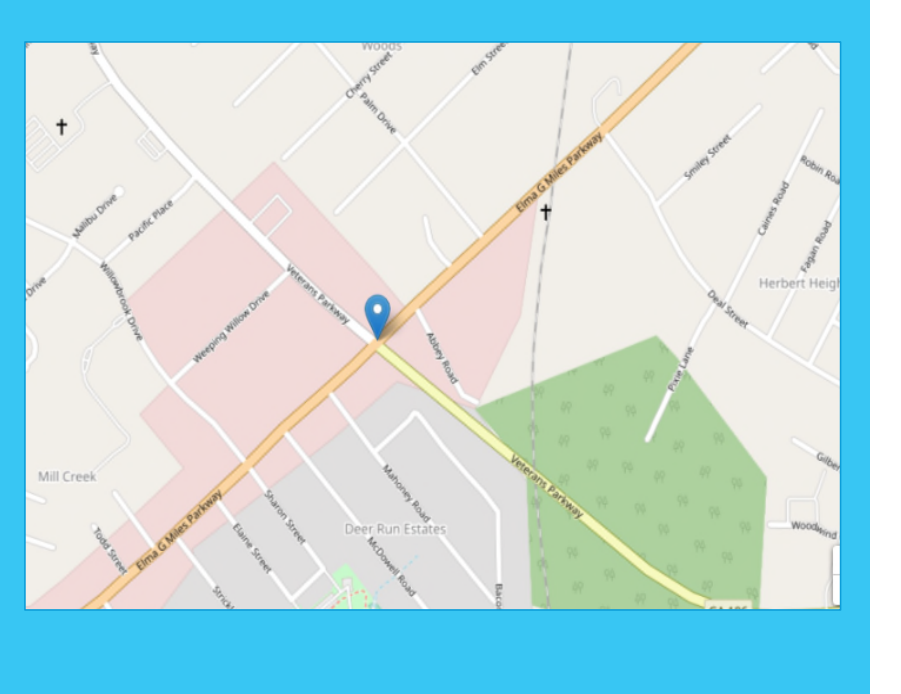

#### © 2020 Lumen Technologies. All Rights Reserved.

- The pin will not be in the right spot on the map.
- Expand the view or zoom out, by rolling the wheel on your mouse.
- Click and drag the "pin" to the lower left of the screen
- you should be able to see OC Martin Jr Dr. in the top right corner as seen on the next slide.
- Drag that section of the map to the center.

## LUMEN

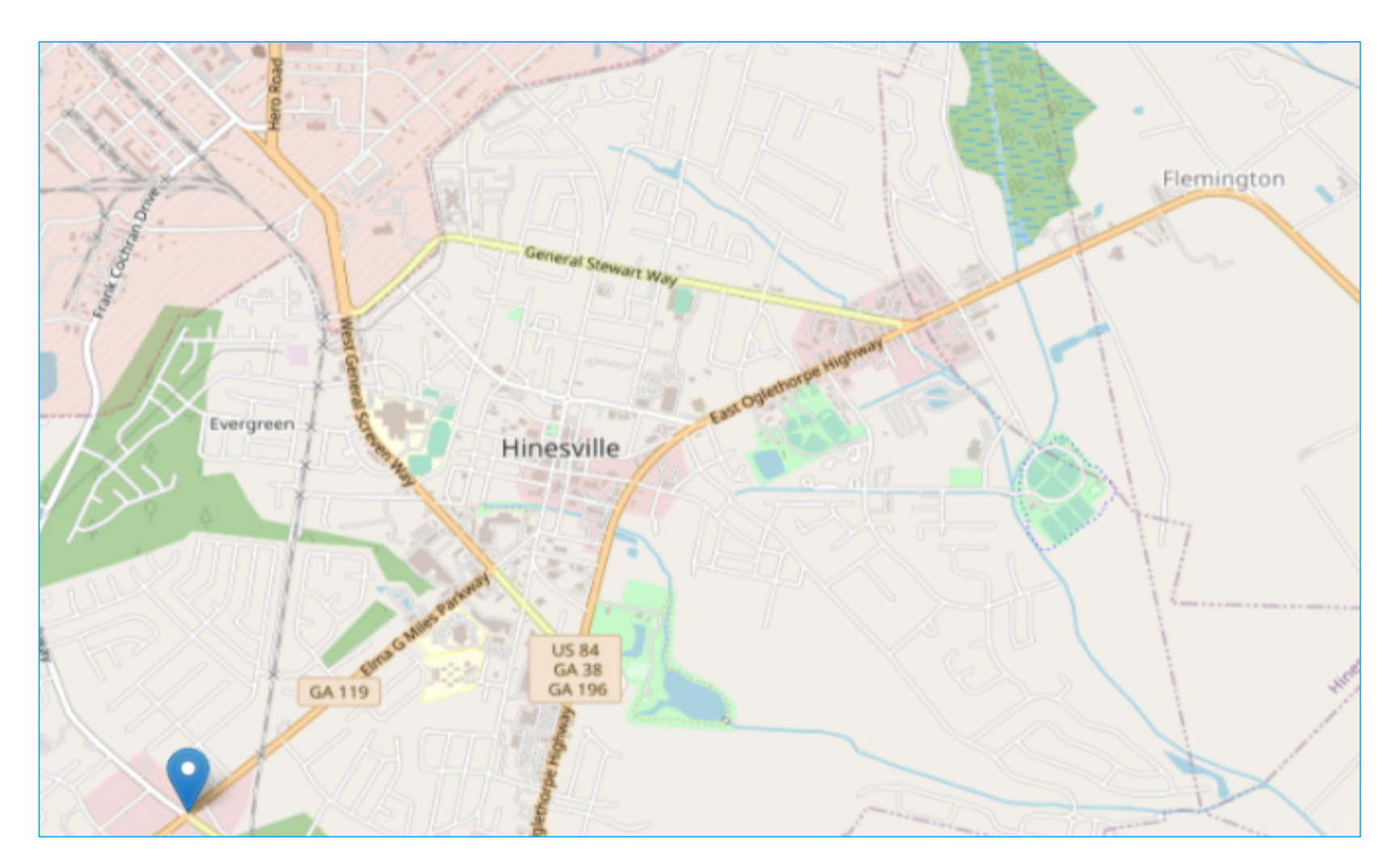

## LUMEN

### **Portal Ordering Directions** Address Entry

- Once you drag this section of the map to the center, you can zoom in and double click near where the house is located. It does not have to be precise.
- Click on the Check availability button, located below the map.

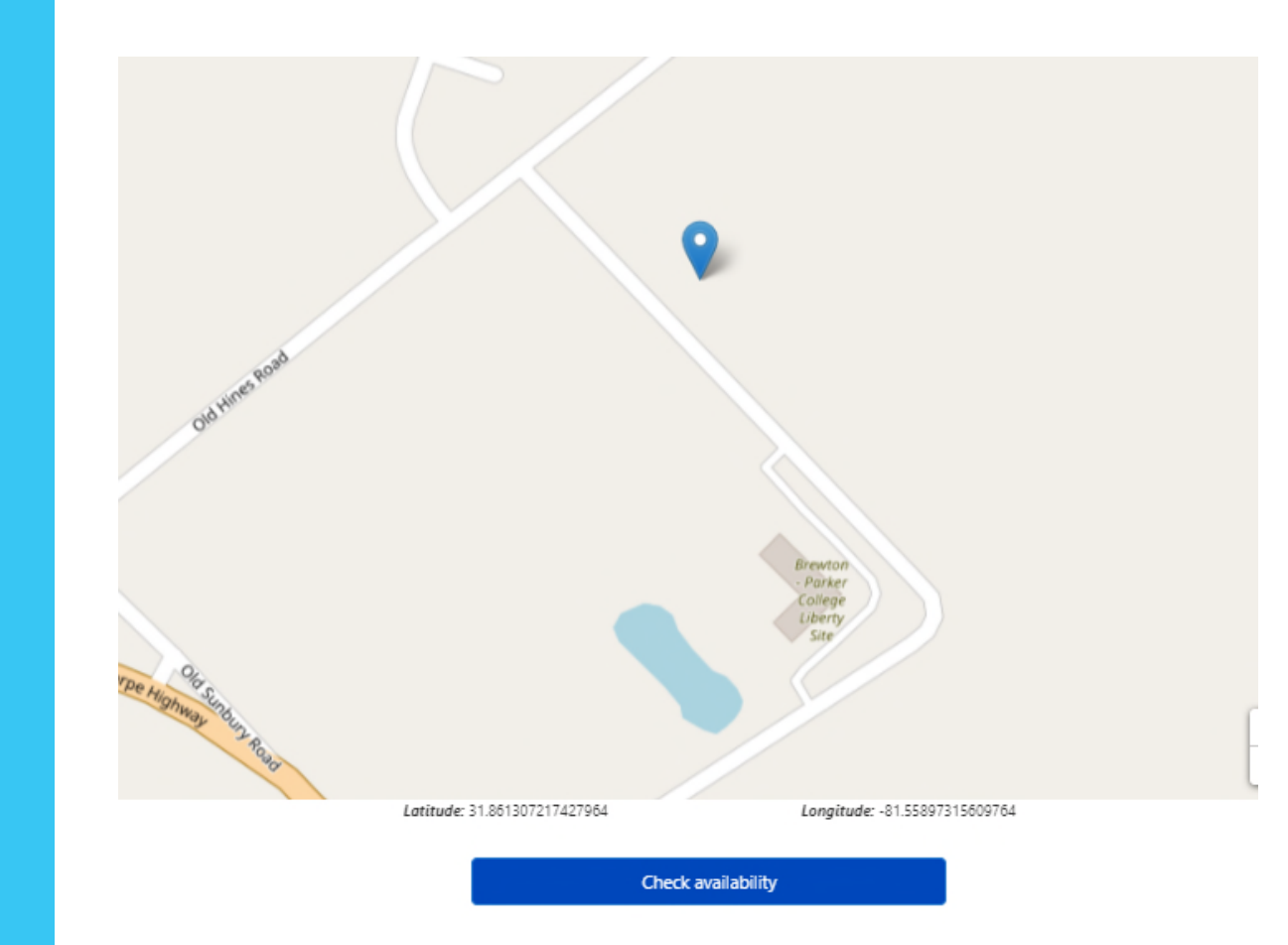

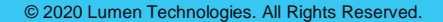

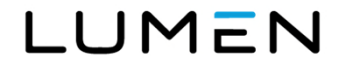

## **Portal Ordering Directions | Product Selection**

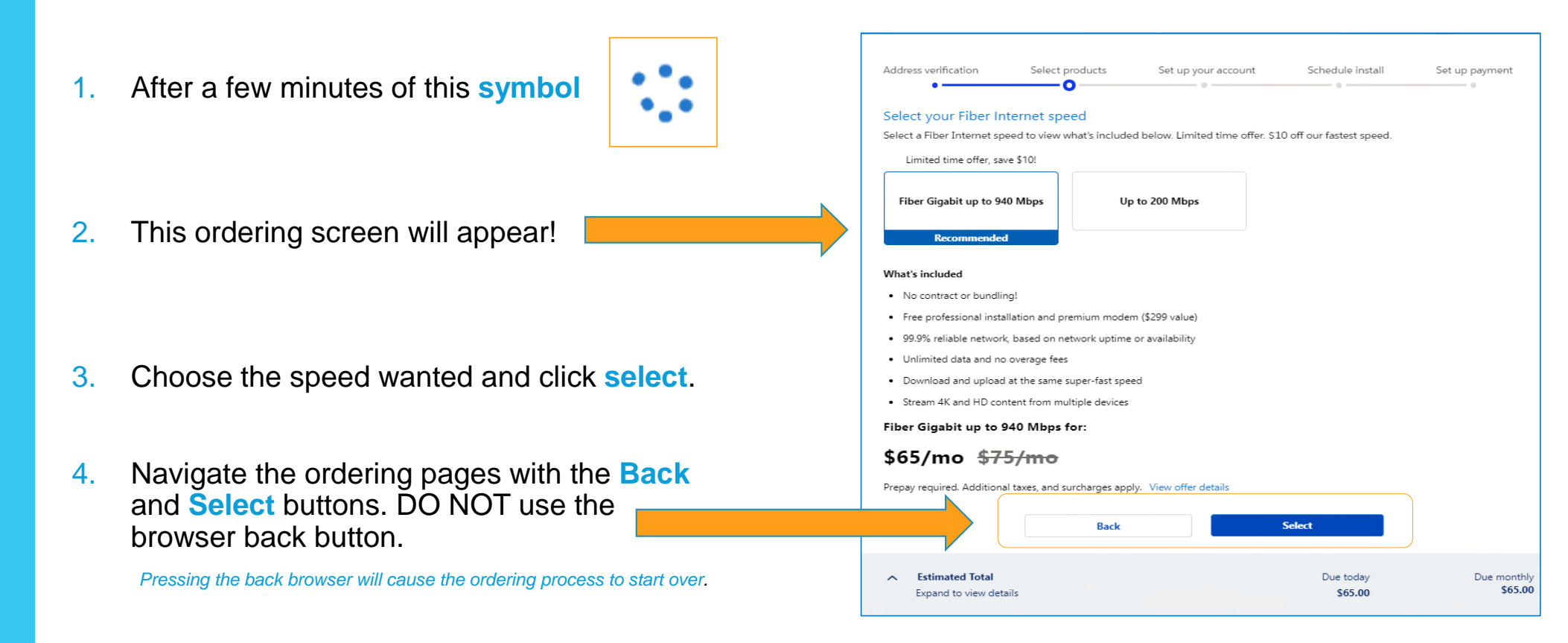

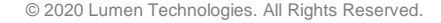

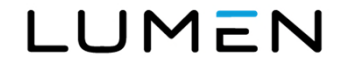

| Address verification                                                | Select products         | Set up your account | Schedule install     | Set up payment         |
|---------------------------------------------------------------------|-------------------------|---------------------|----------------------|------------------------|
| o                                                                   | o                       | 0                   | •                    | •                      |
| Select your modem                                                   | ı                       |                     |                      |                        |
| Select a modem option.                                              |                         |                     |                      |                        |
| Free Premium Moo<br>Recommended                                     | dem                     |                     |                      |                        |
| What's included                                                     |                         |                     |                      |                        |
| <ul> <li>Ultra-fast wireless spe</li> </ul>                         | ed                      |                     |                      |                        |
| <ul> <li>Supreme WiFi covera</li> </ul>                             | ge throughout your home |                     |                      |                        |
| <ul> <li>Easy to set up and ins</li> </ul>                          | stall                   |                     |                      |                        |
| Free Premium Mode                                                   | em for:                 |                     |                      |                        |
| \$0/mo                                                              |                         |                     |                      |                        |
| Excludes taxes                                                      |                         |                     |                      |                        |
|                                                                     | Back                    |                     | Select               |                        |
| <ul> <li>Estimated Total</li> <li>Expand to view details</li> </ul> | 5                       |                     | Due today<br>\$65.00 | Due monthly<br>\$65.00 |

LUMEN

## **Portal Ordering Directions | Account Setup**

Set up payment

| Address verification | Select products | Set up your account | Schedule install |  |
|----------------------|-----------------|---------------------|------------------|--|
| •                    | •               | 0                   |                  |  |
| Your service add     | ress            |                     |                  |  |

220 sawmill rd

hinesville, Georgia 31313

Not your service address? Click here to correct it.

### Your account information

| * First name          | * Last name     |
|-----------------------|-----------------|
| George                | McFly           |
| * Emall address       | * Moblie number |
| Georgemcfly@gmail.com | 252-269-1045    |
| Referral code         |                 |

AB85348

I confirm that I am over the age of 18 years old

### \*Are you an existing CenturyLink customer?

🔿 No 💿 Yes

Please note - changes to your current CenturyLink service(s) will remove any existing bundle discounts, promotional pricing, or the Price for Life plan. If you'd like to move forward with Fiber Internet, which does not currently offer bundle discounts, agree to the terms. A customer care representative will contact you to coordinate the changes to your existing service.

I would like to receive calls and text messages about my CenturyLink services at the number provided.

I would like to receive emails about offers and marketing from CenturyLink at the email address provided.

✓ I would like to receive calls and text messages about offers and marketing from CenturyLink at the number provided. I consent to the use of autodialers or artificial or prerecorded voice for the calls and text messages and understand consent is not a condition of purchase.

I accept and agree to the CenturyLink High-Speed Internet Subscriber Agreement.

| Cancel | Continue |
|--------|----------|
|        |          |

- On the next screen select the modem (free with the recommended 940meg speed) and click Select.
- The next screen is to setup the account billing with your name, address, mobile number, email address and if you have one, a referral number as shown.
- Finish filling out the screen and hit Continue to schedule installation and set up payment.
- Finally, if there are any problems or issues a chat support is available in the bottom right corner of your screen.

## LUMEN

|                                                                 | a good                                                            | time fo                     | r the te          | chniciar              | n to arri                | ive?                 |                                                                        |
|-----------------------------------------------------------------|-------------------------------------------------------------------|-----------------------------|-------------------|-----------------------|--------------------------|----------------------|------------------------------------------------------------------------|
| Select                                                          | a date                                                            |                             |                   |                       |                          |                      | Select a time                                                          |
|                                                                 | <                                                                 | < Nov 2020 >                |                   |                       | 08:00 AM - 10:00         |                      |                                                                        |
| Sur                                                             | Mon                                                               | Tue                         | Wed               | Thu                   | Fri                      | Sat                  | 0 10:00 AM - 12:00                                                     |
|                                                                 |                                                                   |                             | 4                 |                       |                          |                      | 0 12:00 PM - 02:00                                                     |
|                                                                 |                                                                   |                             |                   |                       |                          |                      | 02:00 PM - 04:00                                                       |
|                                                                 |                                                                   |                             |                   |                       | 20                       | 21                   |                                                                        |
|                                                                 | 23                                                                | 24                          | 25                |                       | 27                       | 28                   |                                                                        |
|                                                                 | 30                                                                | 1                           | 2                 | 3                     | 4                        | 5                    |                                                                        |
| 6                                                               | 7                                                                 | 8                           | 9                 | 10                    | -11                      | 12                   |                                                                        |
| /our se<br>/our se                                              | lected d                                                          | ime: -                      | usually t         | er 20, 2<br>takes up  | 0 <b>20</b><br>o to 4 hc | ours 30 mi           | ves. Please note, an adult 18 years of age or older mu                 |
| Please r<br>vresent<br>o secu<br>Please j<br>vrovide            | ote: Insta<br>during ins<br>re the da<br>provide a<br>d.          | tallatio<br>te and<br>mobil | time se<br>e numb | elected,<br>er for ti | please<br>he pers        | complete<br>on who w | ecting 'Continue'.<br>ase we need to reach out, we will use the number |
| Please r<br>resent<br>o secu<br>Please r<br>provide<br>Aobile n | ote: Insta<br>during ins<br>re the da<br>provide a<br>d.<br>umber | tallatio                    | time se<br>e numb | elected,<br>er for ti | please<br>he pers        | complete             | cting 'Continue'.<br>ase we need to reach out, we will use the number  |

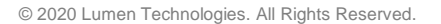

## LUMEN

| Address verification | Select products | Set up your account | Schedule install | Set up payment |
|----------------------|-----------------|---------------------|------------------|----------------|
| 0                    | ©               | o                   | o                | <u> </u>       |

#### ✓ Order summary

Here are the charges due today. Complete your payment to confirm your installation.

| Installation details             | Subscription information                        |         |
|----------------------------------|-------------------------------------------------|---------|
| November 20, 2020                |                                                 |         |
| Between 08:00 AM - 10:00 AM      | Fiber Internet                                  | \$05.00 |
|                                  | Fiber Gigabit Up to 940 Mbps                    |         |
| Want to change your appointment? |                                                 |         |
| Click here                       | Premium Modem                                   | \$0.00  |
|                                  | Purchase                                        |         |
| Have a promo code?               | Professional Installation                       | \$0.00  |
| Enter the code below             | Fiber Internet Installation                     |         |
| x                                | Estimated amount due today 🚺                    | \$65.00 |
|                                  | Excludes taxes for Fiber Internet and modem     |         |
| Apply                            | (if applicable): applicable one-time charges or |         |
|                                  | promos included                                 |         |
|                                  | Estimated amount due monthly 🕕                  | \$65.00 |
|                                  | Excludes taxes for Fiber Internet and modem     |         |
|                                  | (if applicable): starting your second month     |         |

#### ✓ Payment method

Select your payment method below and provide the requested information to proceed with your order.

| Card type                 | VISA CO                         |  |
|---------------------------|---------------------------------|--|
| Card number               | 1                               |  |
| Expiration date (MM/YYYY) | - Select One 🗸 / - Select One 🗸 |  |
| CVV                       |                                 |  |
| Cardholder name           |                                 |  |
| Country                   | United States                   |  |
| State                     | Colorado 🗸                      |  |
| Address 1                 | 2633 Newland Street             |  |
| Address 2                 |                                 |  |
| City                      | Wheat Ridge                     |  |
| Postal code               | 80214                           |  |
| Contact phone number      |                                 |  |
| Email address             |                                 |  |

14:27

LUMEN